8. Encryption Setting

8.1. Encryption setting

[STEP1] Click the "Setup" in the "Wavit11 Wireless LAN" window.

| 👍 Wavit11 Wirel                     | ess LAN      |                |                 |         |                | - 🗆 ×       |
|-------------------------------------|--------------|----------------|-----------------|---------|----------------|-------------|
| File( <u>F)</u> Edit( <u>E</u> ) He | lp(H)        |                |                 |         |                |             |
| Update IP addr                      | ess Password | Search Setup   | )<br>Version    |         |                |             |
| MAC Address                         | SSID         | IP Address Com | municate with W | /avit11 | Mode           | Firmware    |
| 00:a0:96:00:29:55                   | Wavit        | 172.16.40.128  | Auto            | 1       | Infrastructure | Rev.2.10.00 |
|                                     |              |                |                 |         |                |             |
| Communicate with W                  | avit11       |                |                 | Friday, | Dec. 7, 2001   | 8:34:49     |

[STEP2] Click the "Encryption mode" page.

| Litwioninent                                                                      | Wireless Bridge                                                      |
|-----------------------------------------------------------------------------------|----------------------------------------------------------------------|
| Status Property                                                                   | Encryption mode                                                      |
| Operational Infrastructure<br>Mode 5<br>Channel 5<br>Data Rate 1 Mbit/s<br>Update | Serial No.<br>10900019<br>Firmware Ver.<br>Rev. 2.10.00<br>Search AP |
| MAC Address SSID                                                                  | Status                                                               |
|                                                                                   |                                                                      |

Mitsumi Electric Co., Ltd.Wavit11 User's Manual[STEP3] The "encryption mode" page opens. Select an encryption mode; the encryption mode at the time of factory shipment is "Disable".

|                                                | Enviro                                                                                                    | onme                         | nt                 | 1                                                                                                    | Wireless Bridge                                                                                    |
|------------------------------------------------|----------------------------------------------------------------------------------------------------|------------------------------|--------------------|----------------------------------------------------------------------------------------------------|----------------------------------------------------------------------------------------------------|
| Stat                                           | us                                                                                                    |                              |                    | Property                                                                                                    | Encryption mode                                                                                    |
| Encryp                                         | tion m                                                                                                    | od                           | Dis                | able                                                                                                    |                                                                                                    |
| n this p                                       | age, y                                                                                                    | ou c                         | an s               | et securit                                                                                                    | y keys when the                                                                                    |
| encrypti<br>Besides                            | on ma<br>direct                                                                                                    | ide is<br>t inpu             | set<br>t of l      | to any m<br>hexadeci                                                                                                    | ode other than Disable.<br>imal numerals(00-FF),                                                   |
| jenerati<br>ecuritu                            | ion stri                                                                                                    | ing is                       | also               | availabl                                                                                                    | e. In order to generate                                                                            |
| charact                                        | ers to                                                                                                    | the b                        | lank               | , space n                                                                                                    | ext to "Generation string"                                                                         |
| elow, a                                        | and th                                                                                                    | en cl                        | ick ''             | Generate                                                                                                    | e".                                                                                                |
| -                                              |                                                                                                    |                              | E I                |                                                                                                    |                                                                                                    |
| Gener                                          | ations                                                                                                    | string                       |                    |                                                                                                    | Grenerate                                                                                          |
| Gener                                          | ation s                                                                                                    | string                       | ×× [               | ** **                                                                                                    | In this page, all settings                                                                         |
| Key1                                           | ation s                                                                                                    | string                       | <br>**             | XX                                                                                                    | In this page, all settings<br>are not effective unless                                             |
| Key1<br>Key2                                   | ation :                                                                                                    | string                       | ×× [               | NN NN                                                                                                    | Lienerate<br>In this page, all settings<br>are not effective unless<br>you click "Write".          |
| Key1<br>Key2<br>Key3                           | ation :                                                                                                    | string<br>xx  <br>xx         | ××  <br>××         | XX XX<br>XX XX                                                                                                    | Lienerate<br>In this page, all settings<br>are not effective unless<br>you click "Write".          |
| Key1<br>Key2<br>Key3<br>Key4                   | ation s                                                                                                    | string                       | ××                 | NN NN<br>NN NN<br>NN NN<br>NN NN                                                                                                    | Lienerate<br>In this page, all settings<br>are not effective unless<br>you click "Write".          |
| Key1<br>Key2<br>Key3<br>Key4<br>Defau          | ation s           **         [           **         [           **         [           **         [           **         [           **         [           **         [           **         [           **         [                                                                                             | **  <br>**  <br>**           | ××  <br>××  <br>×× | NN NN<br>NN NN<br>NN NN<br>NN NN                                                                                                    | Lienerate<br>In this page, all settings<br>are not effective unless<br>you click "Write".          |
| Gener<br>Key1<br>Key2<br>Key3<br>Key4<br>Defau | ation s           **         [           **         [           **         [           **         [           **         [           **         [           **         [           **         [           **         [           **         [           **         [           **         [           **         [ | ** [<br>** [<br>** [<br>** ] | ××  <br>××  <br>×× | 102 188<br>102 189<br>102 189<br>100 189<br>100 189<br>100 189<br>100 189<br>100 189<br>100 189<br>100 189<br>100 189<br>100 189<br>100 189<br>100 189<br>100 100 100 100<br>100 100 100 100<br>100 100 | Lienerate<br>In this page, all settings<br>are not effective unless<br>you click "Write".<br>Write |

| 📅 Wavit11 Wi                                                                                                    | reless l                                                                             | LAN                                                                          |                                                                                                    | × |
|----------------------------------------------------------------------------------------------------|--------------------------------------------------------------------------------------|------------------------------------------------------------------------------|----------------------------------------------------------------------------------------------------|---|
| Enviro                                                                                                    | nment                                                                                | 1                                                                            | Wireless Bridge                                                                                             | 1 |
| Status                                                                                                    |                                                                                      | Property                                                                     | Encryption mode                                                                                             |   |
| Encryption me<br>In this page,<br>encryption me<br>Besides direct<br>generation strii<br>security keys a<br>characters to t<br>below, and the | ou c. Dis<br>de is Ori<br>nu 40t<br>ng is 12t<br>automatic<br>he blank<br>en click ' | able<br>ginal<br>bit WEP<br>Bbit WEP<br>cally, input<br>space n<br>'Generate | when the<br>ner than Disable,<br>marals(00-FF),<br>it five alphanumeric<br>ext to "Generation string"<br>". |   |
|                                                                                                    |                                                                                      | XX XX                                                                        | In this page, all settings                                                                                  |   |
| Key2                                                                                                    | ×× ××                                                                                | XX XX                                                                        | are not effective unless<br>you click "Write".                                                              |   |
| Key3 🐨 🛛                                                                                                    | ** **                                                                                | ××                                                                           |                                                                                                    |   |
| Key4 🔤                                                                                                    | **                                                                                   | ** **                                                                        |                                                                                                    |   |
| Default Key                                                                                                    | 1                                                                                    | Ŧ                                                                            | Write                                                                                                    |   |
|                                                                                                    |                                                                                      | OK                                                                           | Cancel Apply                                                                                                |   |

66/108

| Ŷ |  |
|---|--|
| • |  |

There are 3 type of encryption mode.

- 1. Mitsumi proprietary Original Encryption.
- 2. 40bit WEP Encryption.
- 3. 128bit WEP Encryption.

| <br>                    |        |
|-------------------------|--------|
| "Original Encryption"   | page68 |
|                         |        |
| "40bit WEP Encryption"  | page71 |
|                         |        |
| "128bit WEP Encryption" | page74 |
|                         |        |
| "Encryption Disable"    | page77 |
|                         |        |

8.2. Original Encryption

[STEP1] At the "Encryption mode" page, select the "Original" as an Encryption mode, input a Generation string that generates encryption keys, and then click the "Generate" button.

| Environr                                                                                                    | ment                                                                                                    | Wireless Bridge                                                                                                    |
|----------------------------------------------------------------------------------------------------|----------------------------------------------------------------------------------------------------|----------------------------------------------------------------------------------------------------|
| Status                                                                                                    | Property                                                                                                    | Encryption mode                                                                                                    |
| Encryption mod                                                                                                  | Original                                                                                                    |                                                                                                    |
| ncryption mode<br>esides direct in<br>eneration string<br>ecurity keys au<br>haracters to the<br>elow, and then | e is set to any m<br>nput of hexadec<br>g is also availabl<br>itomatically, inpu<br>e blank space n<br>n click ''Generati                                                                                                    | ode other than Disable.<br>imal numerals(00-FF),<br>ie. In order to generate<br>it five alphanumeric<br>iext to "Generation string"<br>e". |
| Generation stri                                                                                                 | ing abcde                                                                                                    | Generate                                                                                                    |
| Generation stri<br>Key1 ×* ×                                                                                    | ing abcde                                                                                                    | Generate                                                                                                    |
| Generation stri<br>Key1 🔭 🐄<br>Key2 🎫 🏁                                                                         | abcde                                                                                                    | In this page, all settings<br>are not effective unless<br>you click "Write".                                                               |
| Generation stri<br>Key1 🐨 🏁<br>Key2 🔭 🏁<br>Key3 🐨 🕬                                                             | abcde                                                                                                    | Generate<br>In this page, all settings<br>are not effective unless<br>you click "Write".                                                   |
| Generation stri<br>Key1 × ×<br>Key2 × ×<br>Key3 × ×<br>Key4 × ×                                                 | abcde           *         **           *         **           *         **           *         **           *         **           *         **           *         **           *         **           *         **           *         **           *         **           *         **           *         ** | Generate<br>In this page, all settings<br>are not effective unless<br>you click "Write".                                                   |

[STEP2] Select the "Default Key".

| Wavit11 Wire                                                                                                    | eless LAN                                                                                                    |                                                                                                    |
|----------------------------------------------------------------------------------------------------|----------------------------------------------------------------------------------------------------|----------------------------------------------------------------------------------------------------|
| Environr                                                                                                    | ment                                                                                                    | Wireless Bridge                                                                                                    |
| Status                                                                                                    | Property                                                                                                    | Encryption mode                                                                                                    |
| ncryption mod                                                                                                    | le Original                                                                                                    | -                                                                                                    |
| trins page, you<br>nonyption mode<br>esides direct in<br>eneration string<br>ecurity keys au<br>haracters to the<br>elow, and then<br>Generation stri | a is set to any mode<br>pit of hexadecima<br>j is also available. I<br>tomatically, input fir<br>e blank space next<br>click "Generate". | other than Disable.<br>I numerals(00-FF),<br>n order to generate<br>ve alphanumeric<br>to "Generation string"<br>Generate |
| Key1 a2 29<br>Key2 e6 33<br>Key3 2a 69<br>Key4 0c 14                                                                                                  | e8 0e 26 Ir<br>a<br>12 1f 0a y<br>62 4a c8<br>2d 63 02                                                                                   | n this page, all settings<br>re not effective unless<br>ou click "Write".                                                 |
|                                                                                                    |                                                                                                    |                                                                                                    |
| Default Key                                                                                                    |                                                                                                    | Write                                                                                                    |

[STEP3] Click the "Write" button.

| 📅 Wavit11 Wireless LAN                                                                                                    | ×                                                                                                    |
|----------------------------------------------------------------------------------------------------|----------------------------------------------------------------------------------------------------|
| Environment                                                                                                    | Wireless Bridge                                                                                                    |
| Status Property                                                                                                    | Encryption mode                                                                                                    |
| Encryption mode Original                                                                                                    | •                                                                                                    |
| In this page, you can set securil<br>encryption mode is set to any m<br>Besides direct input of hexadec<br>generation string is also availabl<br>security keys automatically, inpu<br>characters to the blank space n<br>below, and then click "Generati | ty keys when the<br>ode other than Disable.<br>imal numerals(00-FF),<br>le. In order to generate<br>at five alphanumeric<br>lext to "Generation string"<br>e". |
| Generation string                                                                                                    | Generate                                                                                                    |
| Key1 a2 29 e8 0e 26<br>Key2 e6 33 12 1f 0a                                                                                                    | In this page, all settings<br>are not effective unless<br>you click "Write".                                                                                   |
| Key3 2a 69 62 4a c8                                                                                                    |                                                                                                    |
| Key4 Oc f4 2d 63 02                                                                                                    |                                                                                                    |
| Default Key 1                                                                                                    | Write                                                                                                    |
| OK                                                                                                    | Cancel Apply                                                                                                    |

[STEP4] Click the "OK" button.

| Configuration setting change          | ×     |
|---------------------------------------|-------|
| Configuration setting change has comp | leted |
|                                       |       |
|                                       |       |

Wavit11 User's Manual

[STEP5] The Encryption mode and the Encryption keys are written. Click the "OK" button.

| Wavit11 Wire                                                                                                    | eless LAN                                                                                                    |                                                                                                    |
|----------------------------------------------------------------------------------------------------|----------------------------------------------------------------------------------------------------|----------------------------------------------------------------------------------------------------|
| Environr                                                                                                    | ment                                                                                                    | Wireless Bridge                                                                                                    |
| Status                                                                                                    | Property                                                                                                    | Encryption mode                                                                                                    |
| Encryption mod                                                                                                  | le Original                                                                                                   |                                                                                                    |
| ncryption mode<br>esides direct in<br>eneration string<br>ecurity keys au<br>haracters to the<br>elow, and then | is set to any m<br>put of hexadec<br>is also availab<br>tomatically, inp<br>e blank space r<br>click "Generat | ode other than Disable.<br>imal numerals(00-FF),<br>le. In order to generate<br>ut five alphanumeric<br>next to "Generation string"<br>e". |
| Generation stri                                                                                                 | ng                                                                                                    | Generate                                                                                                    |
| Key1 a2 29                                                                                                    | e8 0e 26                                                                                                    | In this page, all settings                                                                                                    |
| Key2 e6 33                                                                                                    | 12 1f Oa                                                                                                    | you click "Write".                                                                                                    |
| Key3 2a 69                                                                                                    | 62 4a c8                                                                                                    |                                                                                                    |
| Key4 Oc f4                                                                                                    | 24 63 02                                                                                                    |                                                                                                    |
|                                                                                                    |                                                                                                    |                                                                                                    |
| Default Key                                                                                                    | 1 💌                                                                                                    | Write                                                                                                    |

[STEP6] After returning to the "Wavit11 Wireless LAN" window, end the Wavit11 Configuration Utility.

| 👍 Wavit 1               | 1 Wireless       | LAN   |                |             |           |         |                | _1       |     |
|-------------------------|------------------|-------|----------------|-------------|-----------|---------|----------------|----------|-----|
| File(E) Edit(E) Help(H) |                  |       |                |             |           |         |                |          |     |
| Undata                  | <b>B</b> address | Ċ     | <b>#</b>       |             | Newigen   |         |                |          |     |
|                         |                  | SID   | Jeaich<br>I IP | Address     | Data Bate | ГСН     | Mode           | Firmware | 1   |
| 00:a0:96:00             | 0:29:55 W        | /avit | 17             | 2.16.40.128 | 3 Auto    | 1       | Infrastructure | Rev.2.10 | .00 |
|                         |                  |       |                |             |           |         |                |          |     |
|                         |                  |       |                |             |           |         |                |          |     |
|                         |                  |       |                |             |           |         |                |          |     |
|                         |                  |       |                |             |           |         |                |          |     |
|                         |                  |       |                |             |           |         |                |          |     |
|                         |                  |       |                |             |           |         |                |          |     |
| 1.(suit1.1.)            | iroloso I AN     |       |                |             |           | Friday  | Dec 7 2001     | 0.20.02  | ļ   |
| wavit i wi              | ILEIESS LAIN     |       |                |             |           | riiday, | Dec. 7,2001    | 0.00.02  |     |

70/108

8.2. 40bit WEP Encryption

[STEP1] At the "Encryption mode" page, select the "40bit WEP" as an Encryption mode, input a Generation string that generates encryption keys, and then click the "Generate" button.

|                                                | Envir                                                                | onme                                | ent                          |                       |                            |                             | Wireless                                               | Bridge                              |    |
|------------------------------------------------|----------------------------------------------------------------------|-------------------------------------|------------------------------|-----------------------|----------------------------|-----------------------------|--------------------------------------------------------|-------------------------------------|----|
| Stal                                           | us                                                                   |                                     |                              | Prop                  | perty                      |                             | Encry                                                  | ption mod                           | le |
| Encryp                                         | tion n                                                               | nod                                 | 40                           | Ibit W                | /EP                        | •                           | $\mathbf{i}$                                           |                                     |    |
| n this p                                       | age,                                                                 | you                                 | can                          | set se                | ecuri                      | y keys (                    | when the                                               |                                     |    |
| ncrypti                                        | on m                                                                 | ode i                               | s set                        | to a                  | ny m                       | ode oth                     | er than Di                                             | sable.                              |    |
| esides                                         | direction st                                                         | it inp                              | to tu                        | hexa                  | adec<br>ailabl             | imal nun<br>e lin orc       | herals(UU-l<br>ler to gen                              | ttj,<br>erate                       |    |
| ecurity                                        | kevs                                                                 | auto                                | omati                        | cally.                | indu                       | at five al                  | ohanume:                                               | ric                                 |    |
| haract                                         | ers to                                                               | the                                 | blan                         | k spa                 | ice r                      | ext to "I                   | Generatio                                              | n string"                           |    |
| elow, a                                        | and th                                                               | nen o                               | lick                         | "Ger                  | nerati                     | e".                         |                                                        |                                     |    |
|                                                |                                                                      |                                     |                              | -                     |                            |                             | -                                                      |                                     |    |
|                                                |                                                                      |                                     | 1                            | _                     |                            | $\rightarrow$               |                                                        |                                     |    |
| Gener                                          | ation                                                                | string                              |                              | 123                   | 45                         | $\rightarrow$               | Gene                                                   | erate                               | )  |
| Gener                                          | ation                                                                | string                              |                              | 123                   | 45                         | $\rightarrow$               | Gene                                                   | erate                               | )  |
| Gener<br>Key1                                  | ation                                                                | string<br>**                        |                              | 123                   | 45                         | In this                     | Gene<br>page, all                                      | settings                            | )  |
| Gener<br>Key1<br>Kev2                          | ation                                                                | string<br>××                        | • <b>(</b><br>**             | 123                   | 45                         | In this<br>are no<br>you cl | Gene<br>page, all<br>t effective<br>ck 'Write          | settings<br>unless                  | •  |
| Gener<br>Key1<br>Key2                          | ation                                                                | string<br>**                        | ××<br>××                     | 123                   | 45                         | In this<br>are no<br>you cl | Gene<br>page, all<br>t effective<br>ck "Write          | settings<br>e unless<br>".          | ,  |
| Gener<br>Key1<br>Key2<br>Key3                  | ation                                                                | string<br>××<br>××                  | • <b>(</b><br>**<br>**<br>** | 123<br>**<br>**<br>** | 45                         | In this<br>are no<br>you cl | Gene<br>page, all<br>t effective<br>ck "Write          | settings<br>e unless<br>".          | 1  |
| Gener<br>Key1<br>Key2<br>Key3<br>Kev4          | ation                                                                | string<br>××<br>××                  |                              | 123<br>**<br>**<br>** | 45<br>**<br>**             | In this<br>are no<br>you cl | Gene<br>page, all<br>t effective<br>ck "Write          | settings<br>e unless<br>".          | •  |
| Gener<br>Key1<br>Key2<br>Key3<br>Key4          | ation                                                                | string<br>××<br>××<br>××            |                              | 123<br>**<br>**<br>** | 45<br>**<br>**<br>**       | In this<br>are no<br>you cl | Gene<br>page, all<br>t effective<br>ck ''Write         | srate<br>settings<br>e unless<br>". | •  |
| Gener<br>Key1<br>Key2<br>Key3<br>Key4<br>Defau | ation       xx       xx       xx       xx       xx       xx       xx | string<br>**<br>**                  |                              | 123<br>**<br>**<br>** | 45<br>××<br>××<br>××<br>×× | In this<br>are no<br>you cl | Gene<br>page, all<br>t effective<br>ck "Write          | settings<br>e unless<br>".          | •  |
| Gener<br>Key1<br>Key2<br>Key3<br>Key4<br>Defau | ation       **       **       **       **       **       **       ** | string<br>××  <br>××  <br>××        |                              | 123<br>**<br>**<br>** | 45<br>***<br>***<br>**     | In this<br>are no<br>you cl | Gene<br>page, all<br>t effective<br>ck "Write<br>Write | settings<br>e unless<br>o".         | ,  |
| Gener<br>Key1<br>Key2<br>Key3<br>Key4<br>Defau | ation                                                                | string<br>xx<br>xx<br>xx<br>xx<br>1 |                              | 123<br>**<br>**<br>** | 45<br>**<br>**<br>**       | In this<br>are no<br>you cl | Gene<br>page, all<br>t effective<br>ck "Write<br>Write | settings<br>a unless<br>2".         | •  |

[STEP2] Select the "Default Key".

| Environ                                                                                                    | iment                                                                                                    | Wireless Bridge                                                                                                    |
|----------------------------------------------------------------------------------------------------|----------------------------------------------------------------------------------------------------|----------------------------------------------------------------------------------------------------|
| Status                                                                                                    | Property                                                                                                    | Encryption mode                                                                                                    |
| Encryption mo                                                                                                    | de 40bit WEP                                                                                                    | -                                                                                                    |
| i this page, yo<br>noryption mod<br>esides direct i<br>eneration strin<br>ecurity keys ar<br>haracters to th<br>elow, and ther | u can set security ke<br>e is set to any mode<br>nput of hexadecimal<br>g is also available. In<br>utomatically, input fiv<br>e blank space next<br>n click "Generate". | ys when the<br>other than Disable.<br>numerals(00-FF),<br>order to generate<br>e alphanumeric<br>to "Generation string" |
| Generation str                                                                                                    | ing                                                                                                    | Generate                                                                                                    |
| Keu1 98 1                                                                                                    | d d4 f1 d0 In                                                                                                    | this page, all settings                                                                                                 |
| too I i                                                                                                    |                                                                                                    | not offective unless                                                                                                    |
| Key2 4c a                                                                                                    | c 00 a9 ba yo                                                                                                    | e not effective unless<br>u click "Write".                                                                              |
| Key2 4c a<br>Key3 1e 5                                                                                                    | c 00 a9 ba yo<br>7 dd 64 e6                                                                                                    | e not effective unless<br>u click "Write".                                                                              |
| Key2 4c a<br>Key3 1e 5<br>Key4 b4 c                                                                                            | c 00 a9 ba yo<br>7 dd 64 e6<br>a 1c d9 7e                                                                                                    | e not effective unless<br>u click "Write".                                                                              |
| Key2 4c a<br>Key3 1e 5<br>Key4 b4 c<br>Default Key                                                                             | c 00 a9 ba yo<br>7 dd 64 e6<br>a 1c d9 7e                                                                                                    | e not effective unless<br>u click "Write".<br>Write                                                                     |
| Key2 4c a<br>Key3 1e 5<br>Key4 b4 c<br>Default Key                                                                             | c 00 a9 ba yo<br>7 dd 64 e6<br>a 1c d9 7e                                                                                                    | e not effective unless<br>u click "Write".<br>Write                                                                     |

[STEP3] Click the "Write" button.

| 🍘 Wavit11 Wire                                                                                                    | less LAN                                                                                                    |                                                                                                    | × |
|----------------------------------------------------------------------------------------------------|----------------------------------------------------------------------------------------------------|----------------------------------------------------------------------------------------------------|---|
| Environm                                                                                                    | nent                                                                                                    | Wireless Bridge                                                                                                    | 1 |
| Status                                                                                                    | Property                                                                                                    | Encryption mode                                                                                                    |   |
| Encryption mode                                                                                                    | a 40bit WEP                                                                                                    | •                                                                                                    |   |
| In this page, you<br>encryption mode<br>Besides direct inp<br>generation string<br>security keys aut<br>characters to the<br>below, and then | can set securit<br>is set to any m<br>out of hexadeci<br>is also availabl<br>omatically, inpu-<br>blank space n<br>click "Generate | ty keys when the<br>ode other than Disable.<br>imal numerals(00-FF),<br>e. In order to generate<br>it five alphanumeric<br>iext to "Generation string"<br>e". |   |
| Generation strin                                                                                                    | ng 📃                                                                                                    | Generate                                                                                                    |   |
| Key1 98 1d<br>Key2 4c ac                                                                                                    | d4 f1 d0<br>00 a9 ba                                                                                                    | In this page, all settings<br>are not effective unless<br>you click "Write".                                                                                  |   |
| Key4 b4 ca                                                                                                    | 1c d9 7e                                                                                                    | $\frown$                                                                                                    |   |
| Default Key                                                                                                    | 1 💌                                                                                                    | Write                                                                                                    |   |
|                                                                                                    | OK                                                                                                    | Cancel <u>Appl</u>                                                                                                    | y |

[STEP4] Click the "OK" button.

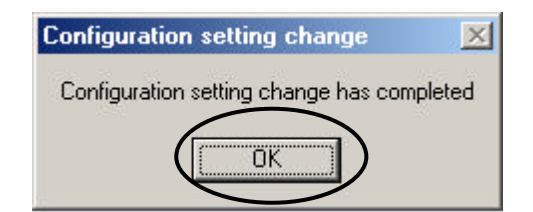

Wavit11 User's Manual

[STEP5] The Encryption mode and the Encryption keys are written. Click the "OK" button.

|                                                                                                    | HESS LAN                                                                                                    |                                                                                                    |
|----------------------------------------------------------------------------------------------------|----------------------------------------------------------------------------------------------------|----------------------------------------------------------------------------------------------------|
| Environr                                                                                                    | nent                                                                                                    | Wireless Bridge                                                                                                    |
| Status                                                                                                    | Property                                                                                                    | Encryption mode                                                                                                    |
| ncryption mod                                                                                                    | le 40bit WEP                                                                                                    | -                                                                                                    |
| insplage, you<br>incryption mode<br>esides direct in<br>eneration string<br>curity keys au<br>naracters to the<br>slow, and then | is set to any mo<br>put of hexadeci<br>) is also available<br>tomatically, inpu<br>e blank space n<br>click "Generate | ode other than Disable.<br>mal numerals(00-FF),<br>e. In order to generate<br>it five alphanumeric<br>ext to "Generation string"<br>9". |
| Generation stri                                                                                                    | ng                                                                                                    | Generate                                                                                                    |
| Key1 98 1d                                                                                                    | i d4 f1 d0                                                                                                    | In this page, all settings                                                                                                    |
| Key2 4c ac                                                                                                    | 00 a9 ba                                                                                                    | you click "Write".                                                                                                    |
|                                                                                                    |                                                                                                    |                                                                                                    |
| Key3   1e   57                                                                                                    | dd 64 e6                                                                                                    |                                                                                                    |
| Key3   1e   57<br>Key4   b4   ca                                                                                                 | dd 64 e6<br>1c d9 7e                                                                                                  |                                                                                                    |

[STEP6] After returning to the "Wavit11 Wireless LAN" window, end the Wavit11 Configuration Utility.

| 👍 Wavit 1    | 1 Wireless L                    | AN   |    |            |           |         |                |          |      |
|--------------|---------------------------------|------|----|------------|-----------|---------|----------------|----------|------|
| File(E) Ed   | lit( <u>E)</u> Help( <u>H</u> ) |      |    |            |           |         |                |          |      |
|              |                                 | Ċ) d | M) | Solun      | Version   |         |                |          |      |
| MAC Addre    |                                 | )    |    | Address    | Data Rate | Існ     | Mode           | Firmware | . 1  |
| 00:a0:96:00  | 0:29:55 Way                     | vit  | 17 | 2.16.40.12 | 3 Auto    | 1       | Infrastructure | Rev.2.10 | 0.00 |
|              |                                 |      |    |            |           |         |                |          |      |
|              |                                 |      |    |            |           |         |                |          |      |
|              |                                 |      |    |            |           |         |                |          |      |
|              |                                 |      |    |            |           |         |                |          |      |
|              |                                 |      |    |            |           |         |                |          |      |
|              |                                 |      |    |            |           |         |                |          |      |
| L. S. San C. | 1 1 4 1 1                       |      |    |            |           |         | D 7 0001       | 0.41.07  | 1    |
| Wavit11 Wi   | ireless LAN                     |      |    |            |           | Friday, | Dec. 7,2001    | 8:41:27  |      |

73/108

8.3. 128bit WEP Encryption

[STEP1] At the "Encryption mode" page, select the "128bit WEP" as an Encryption mode, input a Generation string that generates encryption key, and then click the "Generate" button.

| E fi                      | vironmen                                                                                                    | t                                        | V                            | Vireless Bridg                      | e        |
|---------------------------|----------------------------------------------------------------------------------------------------|------------------------------------------|------------------------------|-------------------------------------|----------|
| Status                    |                                                                                                    | Property                                 |                              | Encryption r                        | mode     |
| Encryption                | n mod                                                                                                    | 128bit WEF                               |                              |                                     |          |
| In this pag               | e, you ca<br>mode is :                                                                                                    | n <del>set secur</del> i<br>set to any m | ty keys wh                   | en the<br>than Disable              |          |
| Besides di                | ect input                                                                                                    | of hexadec                               | imal nume                    | rals(00-FF),                        |          |
| generation<br>security ke | string is a<br>vs autom                                                                                                    | also availab<br>atically, inpi           | le. In order<br>ut five aloh | to generate<br>anumeric             |          |
| characters                | to the bl                                                                                                    | ank space r                              | next to "Ge                  | neration strin                      | g"       |
| below, and                | I then clic                                                                                                    | :k "Generat                              | e".                          | $\sim$                              | _        |
| Generatio                 | on string                                                                                                    | fghij                                    |                              | Generate                            |          |
|                           |                                                                                                    | $\geq$                                   | ~~                           | $\sim$                              |          |
| V . 4 V                   | ×   ××   :                                                                                                    | **                                       | In this pare not r           | age, all setting<br>effective unles | ]S<br>SS |
| Keyl [ "                  | and the state of the state of t | ** ** **                                 | you click                    | "Write".                            |          |
| Keyi [ *                  | * **                                                                                                    | N N 283                                  |                              |                                     |          |
| Keyi [*                   | × ×× ·                                                                                                    | *                                        |                              |                                     |          |
| Keyi [*                   | ×   ××   1                                                                                                    | •                                        |                              |                                     |          |
| Keyi [                    | × × ×                                                                                                    | a l                                      |                              |                                     |          |
| Keyi [                    | x xx 1                                                                                                    | (X                                       |                              | Write                               |          |

[STEP2] Click the "Write" button.

| Wavit11 Wirel                                                                                                    | ess LAN                                                                                                    |                                                                                                    | ×  |
|----------------------------------------------------------------------------------------------------|----------------------------------------------------------------------------------------------------|----------------------------------------------------------------------------------------------------|----|
| Environm                                                                                                    | ent                                                                                                    | Wireless Bridge                                                                                                    | 1  |
| Status                                                                                                    | Property                                                                                                    | Encryption mode                                                                                                    | 2  |
| Encryption mode                                                                                                    | 128bit WEF                                                                                                    | • •                                                                                                    |    |
| In this page, you<br>encryption mode i<br>Besides direct inp<br>generation string i<br>security keys auto<br>characters to the<br>below, and then o | can set securit<br>s set to any m<br>ut of hexadeci<br>s also availabl<br>omatically, inpu<br>blank space n<br>slick "Generate | ty keys when the<br>ode other than Disable.<br>imal numerals(00-FF),<br>le. In order to generate<br>it five alphanumeric<br>text to "Generation string"<br>e". |    |
| Generation string                                                                                                    |                                                                                                    | Generate                                                                                                    |    |
| Key1 12 6e<br>36 e4<br>28 9c                                                                                                    | c4 01 34<br>55 6a ea<br>1c                                                                                                    | In this page, all settings<br>are not effective unless<br>you click "Write".                                                                                   |    |
|                                                                                                    |                                                                                                    | Write                                                                                                    |    |
|                                                                                                    | OK                                                                                                    | Cancel Apply                                                                                                    | į. |

[STEP3] Click the "OK" button.

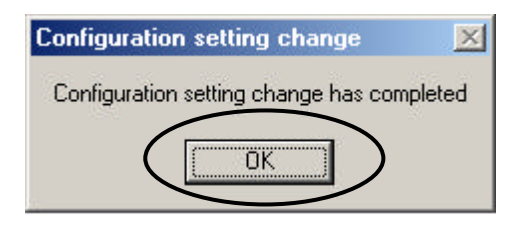

[STEP4] The Encryption mode and the Encryption key are written. Click the "OK" button.

| Wavit11 Wire                                                                                                    | less LAN                                                                                                    |                                                                                              |                                                                                       |     |
|----------------------------------------------------------------------------------------------------|----------------------------------------------------------------------------------------------------|----------------------------------------------------------------------------------------------|---------------------------------------------------------------------------------------|-----|
| Environn                                                                                                    | nent                                                                                                    | W                                                                                            | /ireless Bridge                                                                       |     |
| Status Encryption mod                                                                                                    | Property<br>128bit WEP                                                                                                    | •                                                                                            | Encryption mode                                                                       | 9   |
| In this page, you<br>encryption mode<br>Besides direct in<br>generation string<br>security keys aut<br>characters to the<br>below, and then | can set security<br>is set to any mo<br>out of hexadeci<br>is also available<br>omatically, inpu<br>blank space n<br>click "Generate | y keys whe<br>ode other t<br>mal numera<br>e. In order<br>t five alpha<br>ext to "Ger<br>e". | en the<br>han Disable.<br>als(00-FF),<br>to generate<br>anumeric<br>heration string'' |     |
| Generation strir                                                                                                    | ng 🗌                                                                                                    |                                                                                              | Generate                                                                              |     |
| Key1 12 6e<br>36 e4<br>28 9c                                                                                                    | c4 01 34<br>55 6a ea<br>1c                                                                                                    | In this pa<br>are not el<br>you click                                                        | ge, all settings<br>ffective unless<br>"Write".                                       |     |
|                                                                                                    |                                                                                                    |                                                                                              | √rite                                                                                 |     |
| $\langle$                                                                                                    | OK )                                                                                                    | Cano                                                                                         | cel App                                                                               | dy. |

Mitsumi Electric Co., Ltd.Wavit11 User's Manual[STEP6] After returning to the "Wavit11 Wireless LAN" window, end the Wavit11 Configuration Utility.

| 👍 Wavit 1           | 1 Wirele           | ess LAN        |              |               |           |         |                |             |
|---------------------|--------------------|----------------|--------------|---------------|-----------|---------|----------------|-------------|
| File( <u>F</u> ) Ec | lit( <u>E</u> ) He | lp( <u>Η</u> ) |              |               |           |         |                |             |
| Update              | IP addr            | ess Password   | AA<br>Search | Setup         | Version   |         |                |             |
| MAC Addre           | ess                | SSID           |              | P Address     | Data Rate | CH      | Mode           | Firmware    |
| 00:a0:96:0          | 0:29:55            | Wavit          |              | 172.16.40.128 | Auto      | 1       | Infrastructure | Rev.2.10.00 |
|                     |                    |                |              |               |           |         |                |             |
| Wavit11 W           | ireless LAI        | N              |              |               |           | Friday, | Dec. 7,2001    | 8:45:00     |

8.4. Encryption Disable

[STEP1] Select the "Disable" as an Encryption mode, and then click the "Write" button.

| Wavit                | 11 W           | 'irele           | <b>S</b> S    | LAN           |               |                                                        |
|----------------------|----------------|------------------|---------------|---------------|---------------|--------------------------------------------------------|
|                      | Enviro         | onmei            | nt            |               | 1             | Wireless Bridge                                        |
| Stat                 | us             |                  |               | Prop          | erty          | Encryption mode                                        |
| Encryp               | tion m         | node             | Dis           | able          |               |                                                        |
| n this p             | age, j         | you ci           | an s          | et se         | curiț         | y keys when the                                        |
| encrypti<br>Besides  | on mo<br>direc | ode is<br>t inpu | set<br>t of l | to ar<br>hexa | iy ma<br>deci | ode other than Disable.<br>mal numerals(00-FF),        |
| generati<br>securitu | on str         | ing is           | also          | ava<br>allu   | ilabl         | e. In order to generate                                |
| characti             | ers to         | the b            | lank          | spai          | ce n          | ext to "Generation string"                             |
| below, a             | and th         | ien cli          | ick "         | 'Gen          | erate         | ı".                                                    |
| Gener                | ation          | string           | I             |               |               | Generate                                               |
|                      |                |                  |               |               |               |                                                        |
| Key1                 | **             | **               | ××            | **            | ××            | In this page, all settings<br>are not effective unless |
| Key2                 | **             | **               | ××            | **            | ××            | you click "Write".                                     |
| Key3                 |                | ***              | **            | ××            | **            |                                                        |
| Key4                 | **             | ***              | **            | **            | 14.50         |                                                        |
|                      | n suite<br>Nan | 5                |               |               |               |                                                        |
| n / 1                | 1.12           |                  |               |               | 1000          |                                                        |
| Defau                | t Key          |                  |               |               |               | Write                                                  |
| Defaul               | t Key          |                  |               | оv.           |               | Canad                                                  |

[STEP2] Click the "OK" button.

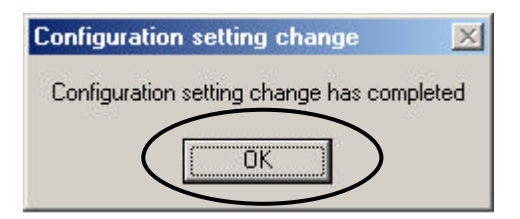

[STEP3] The Encryption mode is written. Click the "OK" button.

| Environr                                                                       | ment                                         | 1                      | Wireless Bridge                                                                                 |
|--------------------------------------------------------------------------------|----------------------------------------------|------------------------|-------------------------------------------------------------------------------------------------|
| Status                                                                         |                                              | Property               | Encryption mode                                                                                 |
| Encryption mod                                                                 | le Dis                                       | able                   | -                                                                                               |
| eneration string<br>curity keys au<br>haracters to the                         | ) is also<br>tomatic<br>e blank              | availabl<br>ally, inpu | e. In order to generate<br>at five alphanumeric<br>lext to "Generation string"                  |
| elow, and then                                                                 | click "                                      | 'Generati              | e"                                                                                              |
| elow, and then<br>Generation stri                                              | ng                                           | 'Generati              | e".<br>Generate                                                                                 |
| elow, and then<br>Generation stri<br>Key1                                      | ng [                                         | 'Generati              | e".<br>Generate                                                                                 |
| elow, and then<br>Generation stri<br>Keyî 📪 🐄                                  | ng                                           | Generati               | e".<br>Generate<br>In this page, all settings<br>are not effective unless<br>you click "Write". |
| elow, and then<br>Generation stri<br>Key1 ** **<br>Key2 ** **<br>Key3 ** **    | click ''<br>ng  <br>  xx  <br>  xx  <br>  xx |                        | e".<br>Generate<br>In this page, all settings<br>are not effective unless<br>you click "Write". |
| elow, and then<br>Generation stri<br>Key2 *** **<br>Key3 *** **<br>Key4 *** ** | click ''<br>ng  <br>                         |                        | e".<br>Generate<br>In this page, all settings<br>are not effective unless<br>you click "Write". |

[STEP4] After returning to the "Wavit11 Wireless LAN" window, end the Wavit11 Configuration Utility.

| 👍 Wavit 1           | 1 Wirele          | ess LAN        |              |                      |           |         |                | _ 0        | X    |
|---------------------|-------------------|----------------|--------------|----------------------|-----------|---------|----------------|------------|------|
| File( <u>F</u> ) Ed | lit( <u>E)</u> He | lp( <u>H</u> ) |              |                      |           |         |                |            |      |
| Update              | IP addr           | s Č)           | MA<br>Search | Setup                | Version   |         |                |            |      |
| MAC Addre           | ess               | SSID           |              | <sup>o</sup> Address | Data Rate | CH      | Mode           | Firmware   |      |
| 00:a0:96:00         | 0:29:55           | Wavit          | 1            | 72.16.40.128         | Auto      | 1       | Infrastructure | Rev.2.10.0 | 0    |
|                     |                   |                |              |                      |           |         |                |            |      |
| Wavit11 Wi          | ireless LAI       | N              |              |                      |           | Friday, | Dec. 7,2001    | 8:46:51    | _//. |

78/108

9. Wavit11Setting up

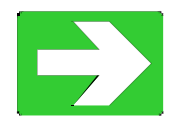

| "Connection to personal computer" | page80 |
|-----------------------------------|--------|
| "Connection to Printer"           | page81 |
| "Connection to Network Equipment" | page82 |

9.1. Connection to personal computer

[STEP1] Connect Wavit11 and the personal computer with a straight cable. [STEP2] Connect the DC plug of the AC adapter to the Wavit11 DC jack. [STEP3] Connect the AC adapter to the AC outlet.

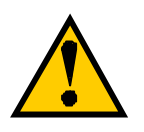

The setup of Wavit11 must be completed in advance, or the setup can be done after [STEP3].

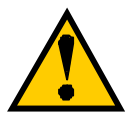

To connect to a personal computer, the following modes are recommended. Ad-Hoc mode 802.11Ad-Hoc mode Infrastructure mode

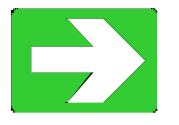

"Wavit11 Set Up"

9.2. Connection to Printer

[STEP1] Set the Wavit11 appropriately.

[STEP2] Connect Wavit11 and printer with a straight cable.

[STEP3] Connect the DC plug of the AC adapter to the Wavit11 DC jack.

[STEP4] Connect the AC adapter to the AC outlet.

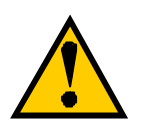

The printer to connect to Wavit11 needs the Ethernet port.

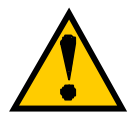

The setup of Wavit11 must be completed in advance.

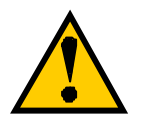

To connect to the printer, the following operational mode are recommended.

Ad-Hoc mode 802.11Ad-Hoc mode Infrastructure mode

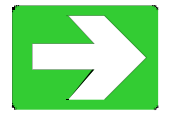

"Wavit11 Set Up"

9.3. Connection to Network Equipment

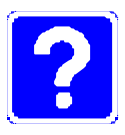

Example of the Network equipment is as follows. HUB Cable Modem ADSL Modem Router

[STEP1] Set the Wavit11 appropriately.

[STEP2] Connect Wavit11 and personal computer with a straight cable.

[STEP3] Connect the DC plug of the AC adapter to the Wavit11 DC jack.

[STEP4] Connect the AC adapter to the AC outlet.

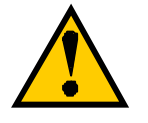

The setup of Wavit11 must be completed in advance.

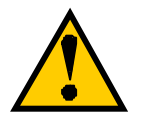

To connect to network equipment, the "AP" mode is recommended.

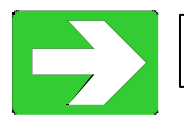

"Wavit11 Set Up"

10. Items that can be set with Configuration Utility

| Items                    | Choice                                      |  |
|--------------------------|---------------------------------------------|--|
| Operational Mode         | Ad-Hoc, Infrastructure, Both, AP, Wireless  |  |
|                          | Bridge, 802.11Ad-Hoc                        |  |
| SS ID                    | Within 32 letters (ASCII code: 0x20 - 0x7e) |  |
| Channel                  | 1-11                                        |  |
| Data Rate                | 1M, 2M, 5.5M, 11M, Auto                     |  |
| Roaming                  | Enable/Disable                              |  |
| Hidden Node Compensation | Enable/Disable                              |  |
|                          |                                             |  |
| RTS Threshold            | 0-2347, Default 2347                        |  |
| Fragmentation Threshold  | 256 –2346, Default 2346                     |  |
| Short Retry Limit        | 1-255, Default 7                            |  |
| Long Retry Limit         | 1-255, Default 4                            |  |
| Beacon Interval          | 20-1000 ms, Default 100                     |  |
| SSID Transmission        | Enable/Disable                              |  |
| Authentication Algorithm | Open system/Shared Key                      |  |
| Basic Rate Set           | 1,2Mbps/1,2,5.5,11Mbps                      |  |
|                          |                                             |  |
| Encryption Mode          | Disable/Original/40bit WEP/128bit WEP       |  |
| Encryption Key           | 5byte x 4, Default key                      |  |
| Default Key              | 1-4                                         |  |
|                          |                                             |  |
| Destination MAC Address  | 00-a0-96-xx-xx                              |  |
|                          |                                             |  |

You can set the following items with the Wavit11 Configuration Utility.

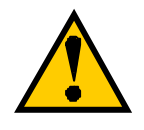

Normally, it is not necessary to change the following item setting. Check each item in this manual when modifying the setting.

RTS Threshold
Fragmentation Threshold
Short Retry Limit
Long Retry Limit
Beacon Interval
SSID Transmission
Authentication Algorithm
Basic Rate Set

10.1. Operational Mode

Select the operational mode for the Wavit11.

| Status     Property     Encryption mode       n this page, you can change various configurations.<br>Click "Details" to open the dialog box for detail<br>configuration. However, usually, detail configuration<br>will not be necessary     Operational<br>AdHoc       Operational<br>Mode     AdHoc       Mode     AdHoc       Infrastructure<br>Both<br>Access Point<br>Wireless Bridge<br>802.11 AdHoc     Details       Data Rate     Disable       Hidden node<br>compensation     Disable       Back to default     Back to previous | Environr                                                                                                    | nent                                                                                                    | Wireless Bridge                                                | э    |
|----------------------------------------------------------------------------------------------------|----------------------------------------------------------------------------------------------------|----------------------------------------------------------------------------------------------------|----------------------------------------------------------------|------|
| h this page, you can change various configurations.<br>Click "Details" to open the dialog box for detail<br>configuration. However, usually, detail configuration<br>will not be necessary<br>Operational AdHoc<br>Mode AdHoc<br>StiD Infrastructure<br>Both<br>Access Point<br>Wireless Bridge<br>802.11 AdHoc<br>Data Rate Auto<br>Details<br>Hidden node<br>compensation<br>Disable<br>Back to default<br>Back to previous                                                                                                    | Status                                                                                                    | Property                                                                                                    | Encryption r                                                   | node |
| Channel Access Point<br>Wireless Bridge<br>802.11 AdHoc<br>Data Rate Auto<br>Roaming Disable<br>Hidden node<br>compensation Disable<br>Back to default<br>Back to previous                                                                                                    | n this page, you<br>Click "Details" to<br>onfiguration. Hi<br>vill not be neces<br>Operational<br>Mode<br>StilD | i can change var<br>o open the dialog<br>owever, usually,<br>ssary<br>AdHoc<br>AdHoc<br>Infrastructure<br>Both | ious configurations.<br>box for detail<br>detail configuration |      |
| Roaming Disable Details<br>Hidden node Disable S<br>compensation Disable Back to previous                                                                                                    | Channel<br>Data Rate                                                                                            | Access Point<br>Wireless Bridge<br>802.11 AdHoc                                                                |                                                                |      |
| Back to default Back to previous                                                                                                    | Roaming<br>  Hidden node<br>  compensation                                                                      | Disable                                                                                                    | Details                                                        |      |
|                                                                                                    | Back to d                                                                                                    | lefault                                                                                                    | Back to previous                                               |      |

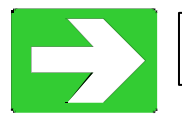

"About Wireless LAN Network"

10.2. SS ID

It is a Network ID that indicates whole wireless LAN network. Set any ASCII string: 32 characters max.

| Status<br>this page, you                                                   | Property                                                                             | Encruption mode                                              |
|----------------------------------------------------------------------------|--------------------------------------------------------------------------------------|--------------------------------------------------------------|
| n this page, you                                                           |                                                                                      | Encippuor mode                                               |
| lick "Details" to<br>onfiguration. Ho<br>vill not be necess<br>Operational | can change vario<br>open the dialog b<br>wever, usually, de<br>ary.<br>nfrastructure | ous configurations.<br>box for detail<br>etail configuration |
| SSID                                                                       | Vavit                                                                                |                                                              |
| Channel 1                                                                  | •                                                                                    |                                                              |
| Data Rate 🛛                                                                | Auto 💌                                                                               | [                                                            |
| Roaming [                                                                  | Disable 💌                                                                            | Details                                                      |
| Hidden node<br>compensation                                                | Disable 💌                                                                            |                                                              |
| Back to de                                                                 | fault                                                                                | Back to previous                                             |

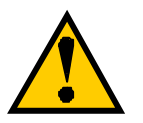

It will be necessary to set the same SSID to all Wavi11 in case of Infrastructure LAN.

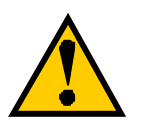

It will be necessary to set the same SSID to all Wavit11 in case of IBSS LAN.

# 10.3. Channel Set a channel Wavit11 uses.

| Environn                                                                                              | nent                                                                                        | Wireless Bridge                                        |
|----------------------------------------------------------------------------------------------------|---------------------------------------------------------------------------------------------|--------------------------------------------------------|
| Status                                                                                                | Property                                                                                    | Encryption mode                                        |
| h this page, you<br>lick "Details" to<br>onfiguration. Ho<br>vill not be neces<br>Operational<br>Mode | can change various<br>open the dialog bo<br>wever, usually, deta<br>sary.<br>Infrastructure | s configurations.<br>k for detail<br>ail configuration |
| SSID<br>Channel<br>DataRate                                                                           |                                                                                             |                                                        |
| Reaming<br>Hidden node<br>compensation                                                                | 4<br>5<br>6<br>7<br>8<br>9                                                                  | Details                                                |
| Back to c                                                                                             | 10<br>11<br>12<br>13                                                                        | ack to previous                                        |
|                                                                                                    |                                                                                             |                                                        |

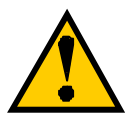

Channel setting will be required in case of the following operational mode.

Ad-Hoc mode Both mode AP mode Wireless Bridge mode

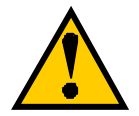

To configure several wireless LAN groups within a same area, a unique channel should be set per each group, and it is necessary to set each channel at the place 5 channels apart in order to avoid the interference between the wireless LANs. In the case 3 groups of the wireless LAN are configured in the close area, it will be necessary to make the setting at 1CH, 6CH and 11CH to the respective group.

# 86/108